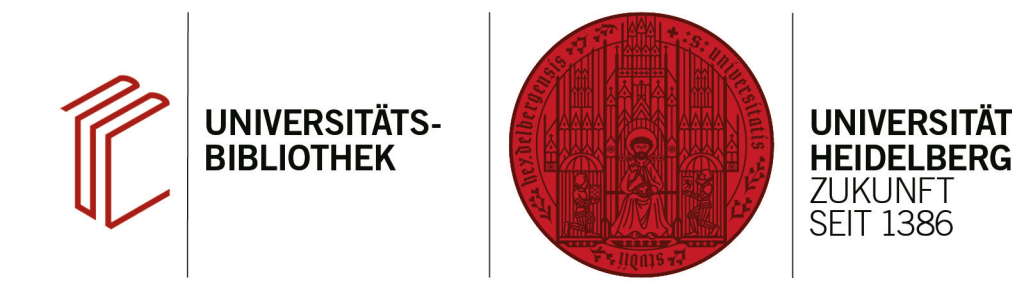

# Handout zum Export aus EBSCO-Datenbanken nach EndNote

Anhand dieses Handouts wird erklärt, wie Sie Daten aus EBSCO-Datenbanken (z.B. EconLit, PSYCINFO, PSYNDEX, BSP) nach EndNote exportieren können.

#### 1. Schritt

Führen Sie Ihre Suche durch und markieren Sie die zu exportierenden Referenzen.

- 1. Klicken Sie auf das **Ordnersymbol** bei Treffern, die Sie interessieren, um sie zu markieren.
- Über Folder gelangen Sie zu einer Liste mit den Titeln, die sie markiert haben. Dort können Sie den Export vornehmen.

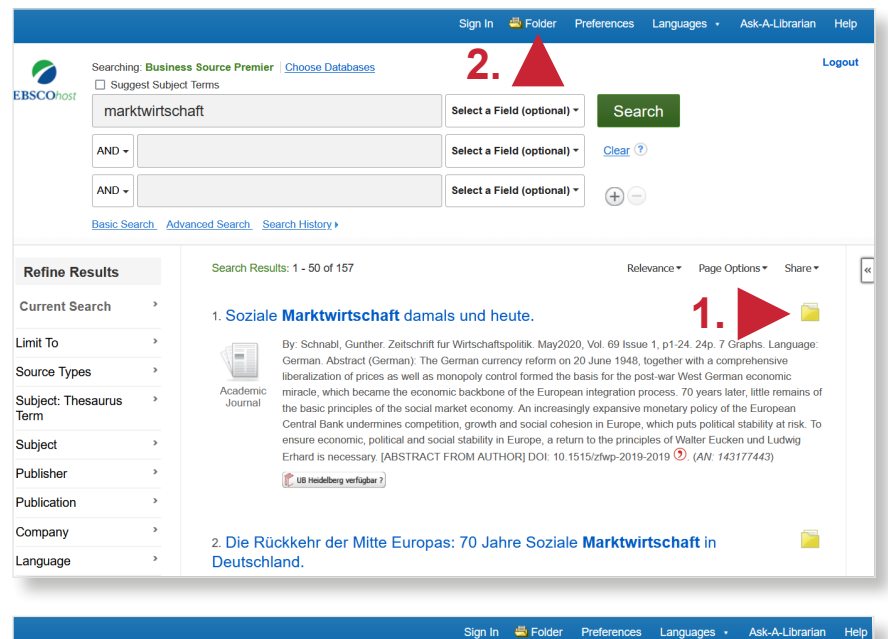

# 2. Schritt

Markieren Sie die gewünschten Datensätze und klicken Sie auf das Symbol für den Export.

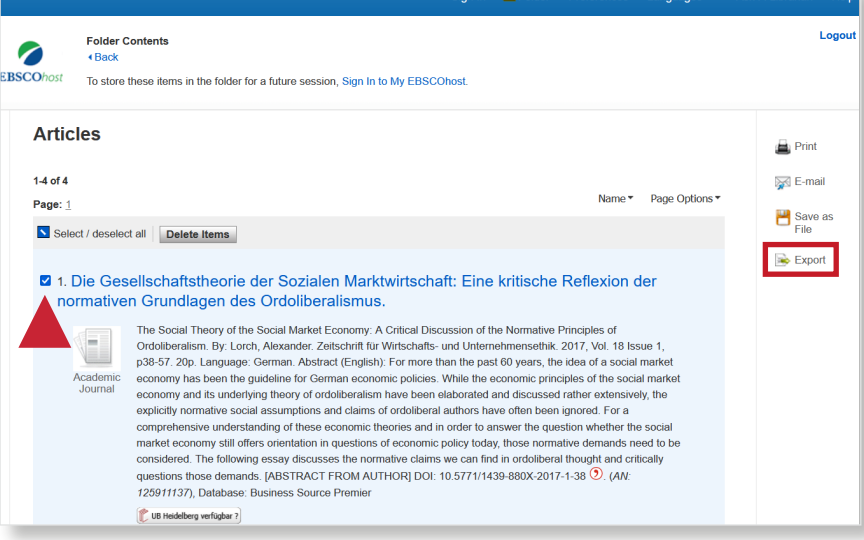

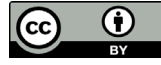

## 3. Schritt

Wählen Sie als Exportoption "Direct Export in RIS Format (e.g. CITAVI, EasyBib, EndNote, ProCite, Reference Manager, Zotero)" aus und klicken Sie auf **Save**.

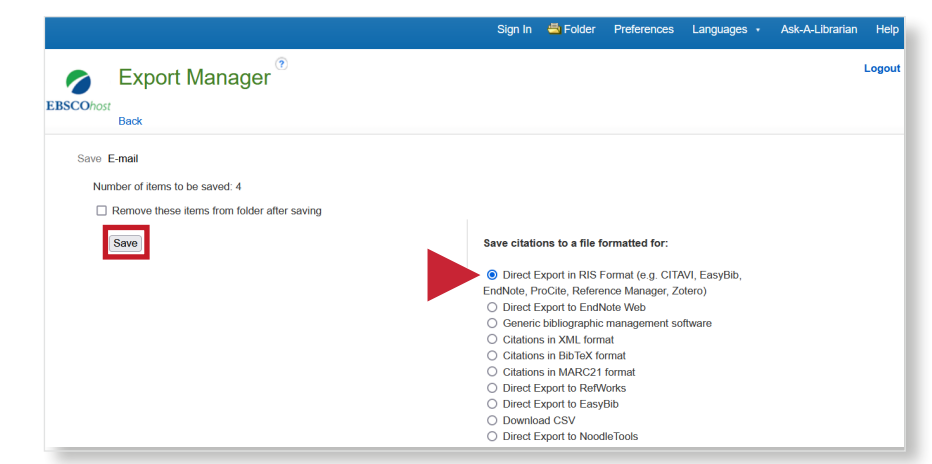

## 4. Schritt

Öffnen Sie das EndNote-Programm, um die Datei zu importieren. Klicken Sie dann auf den Reiter **File** und suchen Sie im Drop-Down-Menü **Import**. Dort wählen Sie **File...** und anschließend die zu importierende Datei aus.

| rences Groups                                                                                   | Library Tools           | Window Help        |    |                                                                                                    |                   |
|-------------------------------------------------------------------------------------------------|-------------------------|--------------------|----|----------------------------------------------------------------------------------------------------|-------------------|
| New<br>Open Library<br>Open Shared Library                                                      | Ctrl+O<br>Ctrtl+Shift+O | References         |    | +                                                                                                    |                   |
| Open Recent                                                                                     | ,<br>Chian              |                    |    | Advand                                                                                                    | ed searc          |
| Close Library<br>Save<br>Save As                                                                | Ctrl+S                  | d References       |    | ⑰ 🖻 오+ 🏹                                                                                                    | ব (               |
| Save a Copy                                                                                     |                         | Author ~           | Ye | Title Rating                                                                                                    | Journal           |
| Share                                                                                           |                         | Fuest, Cle         | 2  | Soziale Marktwirtschaft: Exportschlager oder Auslaufmodell?                                                         | ifo Sch           |
| Export<br>Import                                                                                | •                       | File               | 2  | Die Gesellschaftstheorie der Sozialen Marktwirtschaft: Eine kritische Refl                                          | The So            |
| Print<br>Print Preview<br>Print Setup<br>Compress Library (.enlx)                               | Ctrl+P                  | Folder<br>Schnabl, | 2  | Die Rückkehr der Mitte Europas: 70 Jahre Soziale Marktwirtschaft in De…<br>Soziale Marktwirtschaft damals und heute | Perspe<br>Zeitsch |
| Exit                                                                                            | Ctrl+Q                  |                    |    |                                                                                                    |                   |
| <ul> <li>LISTA (EBSCO)</li> <li>PubMed (NLM)</li> <li>Web of Science C</li> <li>more</li> </ul> | 0<br>0                  | a                  |    |                                                                                                    |                   |